## Eduroam Konfiguration unter Android

## **1** Manuelle Installation

➔ Aus Sicherheitsgründen empfehlen wir Ihnen <u>https://cacerts.digicert.com/DigiCertGlobalRootG2.crt</u> zu installieren.

Mit SSL-Zertifikat:

- ➔ Sobald die Datei heruntergeladen wurde, installieren Sie sie mit einem Namen und dessen Verwendungsbeschreibung.
- → Geben Sie folgende Konfiguration ein: PEAP, MSCHAPv2. Wenn Sie zur Sicherheit das SSL-Zertifikat verwenden möchten, wählen Sie "Systemzertifikate verwenden", oder wählen Sie ansonsten die Option «Nicht bestätigen». Unter "Identität" geben Sie entweder Ihre UniFr-E-Mail-Adresse (z.B. peter.muster@unifr.ch) oder Ihren Benutzernamen gefolgt von @unifr. ch (z.B. musterp@unifr.ch) sowie Ihr Passwort ein. Dann klicken Sie dann auf "Login".

Ohne SSL-Zertifikat:

| 13:19 🛥 🗘 🛛 😰 🍕 辨                       | ም 🗉 64% 🝵 10:37 🖪 🗃 🗗        | <b>沒 놱 祤 祤 』 78% à</b>                 | 10:44 🖻 🖾 🚱                                      | 16 📲 22 💯 Jil 75% 🖬 | 10:47 🖪 🖬                | i N 영 맨 세 73% 🕯            |
|-----------------------------------------|------------------------------|----------------------------------------|--------------------------------------------------|---------------------|--------------------------|----------------------------|
| < WLAN                                  | 鰐: < eduroam                 | •                                      | < eduroam                                        |                     | < WLAN                   | (۱۹) :                     |
|                                         | Identität<br>benutzername@ut | nifr.ch                                | Identität<br>benutzername@unifr.ch               |                     | Ein                      | # <b>C</b>                 |
| Verfügbare Netze                        |                              |                                        |                                                  |                     | Aktuelles Netzwerk       | ش<br>ش                     |
| public-unifr<br>Du musst dich anmelden. | Passwort                     | <u>®</u>                               | Passwort                                         | <u>®</u>            | Verfügbare Netze         |                            |
| Reduroam                                | CA-Zertifikat                |                                        | CA-Zertifikat<br>Nicht bestätigen                |                     | Public-un<br>Du musst di | <b>ifr</b><br>ch anmelden. |
| ිලී secure-test                         | Domăne                       |                                        | Kein Zertifikat angegeben. Dein<br>nicht privat. | e Verbindung ist    | 🛜 DIRECT-I               | 30-HP M454dw Color         |
| ිලී secure-unifr                        | unirr.ch                     | 10<br>10<br>10<br>10<br>10<br>10<br>10 | Automatisch erneut verb                          | oinden 💽            | 旁 secure-te              | est                        |
| 🛜 DIRECT-B0-HP M454dw                   | Automatisch erneu<br>Color   | t verbinden 💽                          | EAP-Methode<br>PEAP                              |                     | 🗟 secure-u               | nifr                       |
| + Netzwerk hinzufügen                   | EAP-Methere<br>PEAP          | <                                      | Phase 2-Authentifizierun<br>MSCHAPV2             | g                   | + Netzwerk I             | ninzufügen                 |
|                                         | Minimum TLS versi            | on                                     |                                                  |                     | Ш                        | 0 <                        |
| III O                                   | Contine-Zertifiki sst        | atus                                   |                                                  |                     |                          |                            |
|                                         | Phase 2-Authentifiz          | zierung                                |                                                  |                     |                          |                            |
|                                         | Anonyme dentitat             |                                        |                                                  |                     |                          |                            |

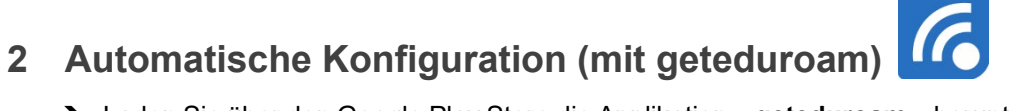

- → Laden Sie über den Google Play Store die Applikation « geteduroam » herunter und installieren Sie sie.
- ➔ Öffnen Sie die Anwendung "geteduroam». Führen Sie eine Suche «Fribourg» und wählen Sie "Université de Fribourg".
- ➔ Geben Sie Ihren Benutzernamen und Ihr Passwort wie unten beschrieben ein und klicken Sie unter "Einloggen"...
- → Klicken Sie abschließend auf "Speichern".

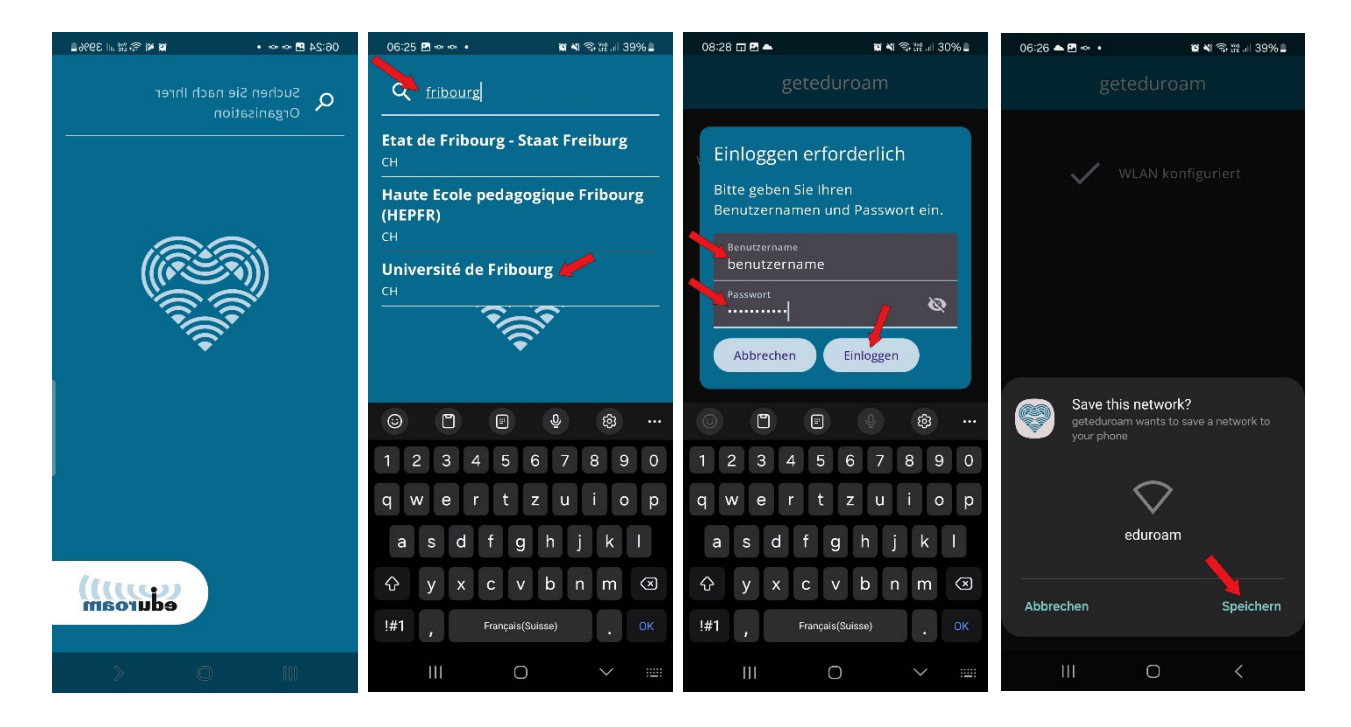